## Anleitung für die die Erstellung eines neuen Tags

## Tag Repository öffnen

1. In der Menü-Leiste im Content-Editor auf "Navigate" und dann "Tag Repository" anklicken.

|                  | номе   | NAVIGATE         | REVIEW       | v       | ANALYZE P  | UBLISH | VERSIONS         | CONFIGURE    | PRESENT | ATION | SECURITY                        | VIEW | MY TOOLBAR |  |
|------------------|--------|------------------|--------------|---------|------------|--------|------------------|--------------|---------|-------|---------------------------------|------|------------|--|
| <b>F</b><br>Save | Onen • | <b>K</b><br>Back | ><br>Forward | ∧<br>Un | Subitems 👻 | Home   | +<br>Favorites + | e<br>Links ▼ | Search  | 🙆 Pa  | age Connection<br>ag Repository | IS   |            |  |
| Write            | opent  | Duck             |              | op      | Navigate   | Home   | ravonices +      | LING V       | Search  | (     | uick Access                     |      |            |  |

2. In der Navigation auf der linken Seite öffnet sich automatisch unter "System" der Ordner "TagRepository". Dafür ggf. etwas nach unten scrollen.

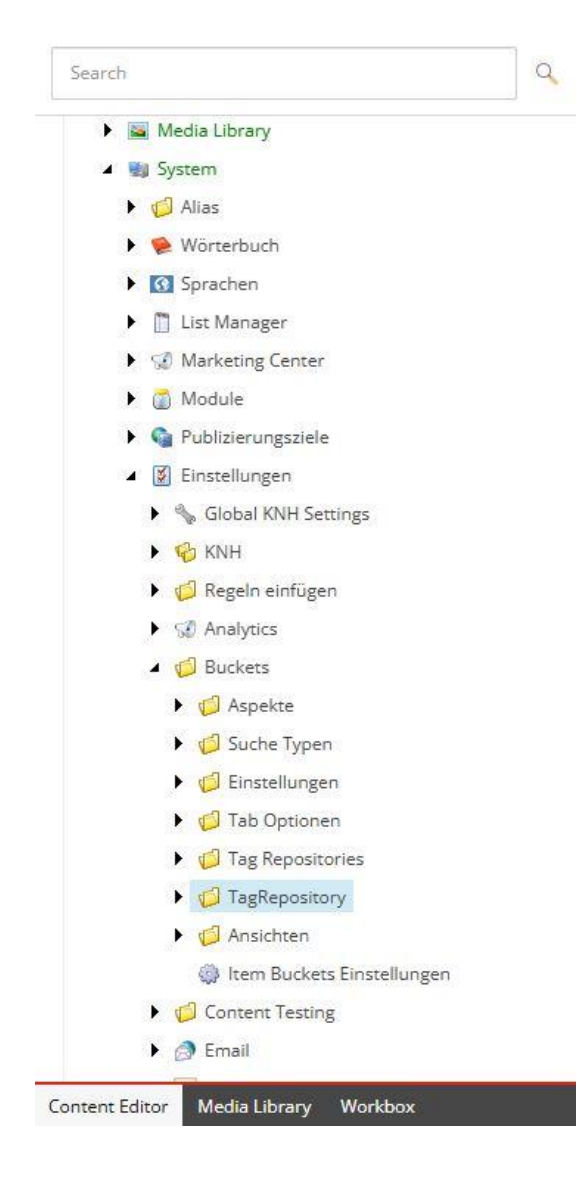

## Neuen Tag erstellen

3. Klicke mit der rechten Maustaste auf den Ordner "TagRepository". Klicke auf "Insert".

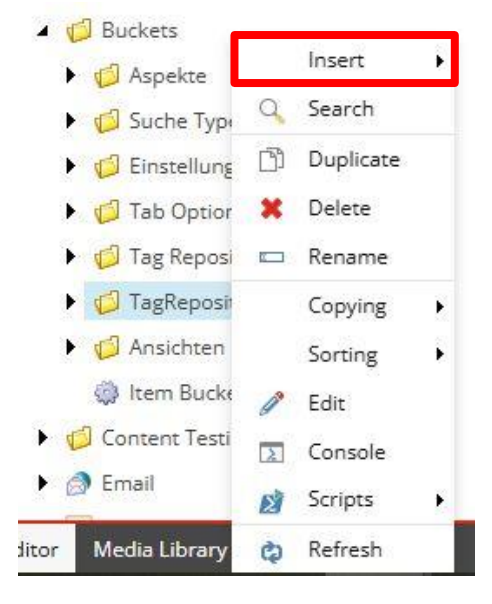

4. Es öffnen sich weitere Auswahlmöglichkeiten. Klicke auf "Tag".

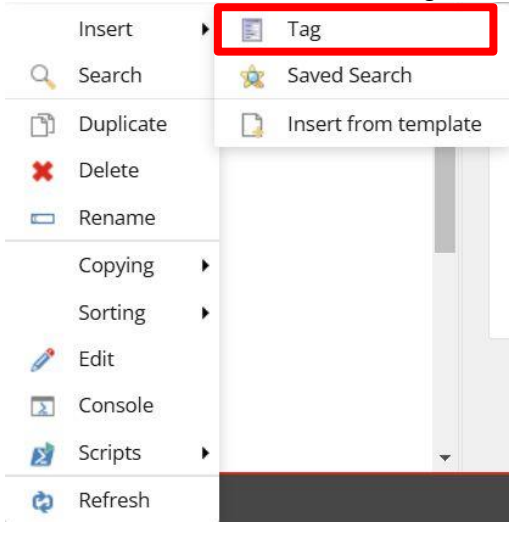

- 5. Es öffnet sich ein neues Fenster. Gib hier einen passenden Namen für den neuen Tag ein. Orientiere dich dabei an den existierenden Tags. Z. B. "**DE** Pressemitteilungen 2025".
- 6. Klicke auf "OK".

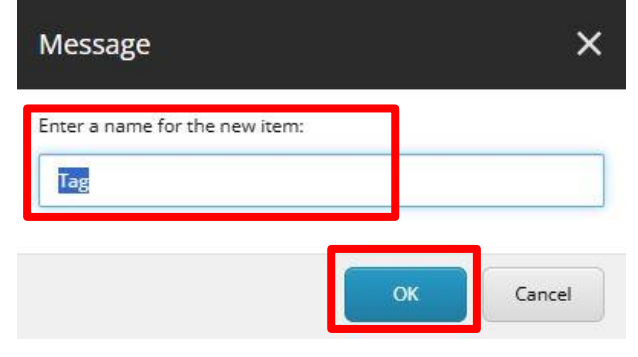

7. Der neue Tag wird automatisch gespeichert und in der Navigation links angezeigt.

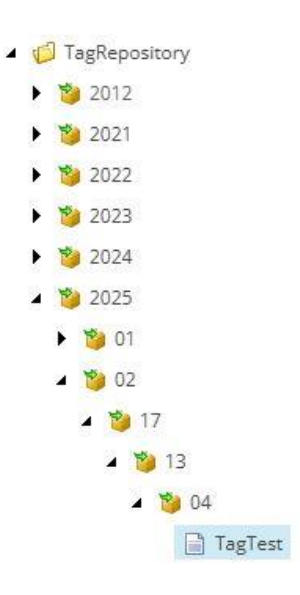

8. Den Ordner "TagRepository" veröffentlichen.